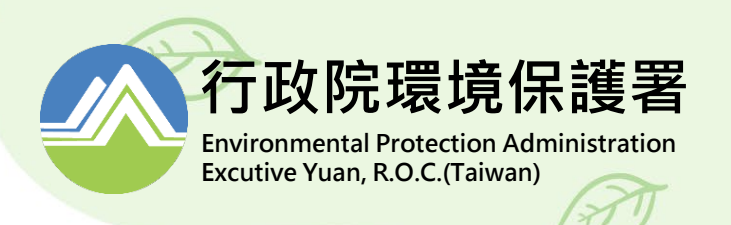

## 申報端EMS系統 網路申報

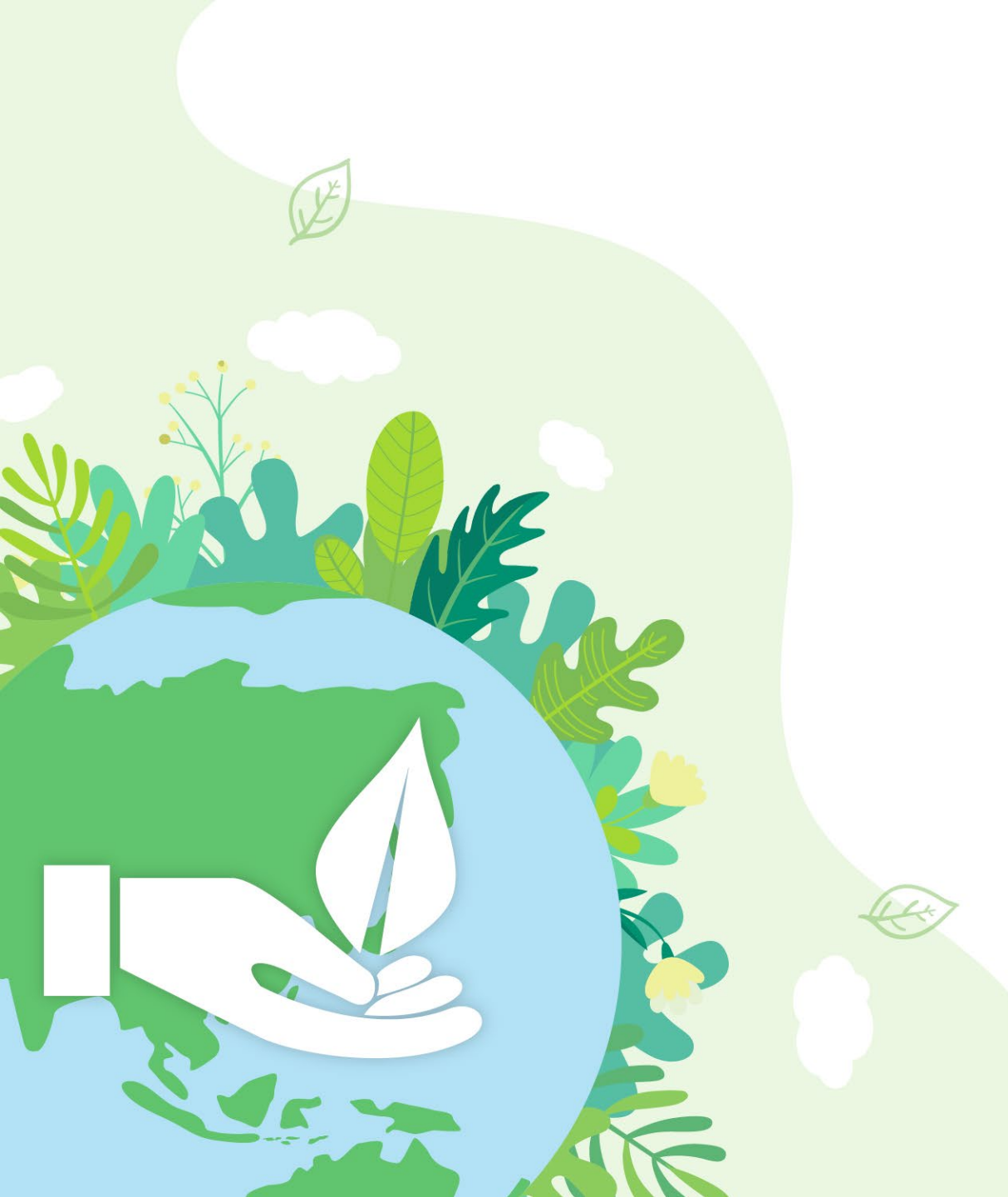

#### 新增管制對象申辦流程

| ① 須先至環境保護許可管理系統(EMS)點選「新       |
|--------------------------------|
| 申請管制編號」後,填寫基本資料(表C),           |
| 其後由系統發信告知臨時管編,並向環保局            |
| 申請核發正式管編,核准後即可取得正式管            |
| 編(表C確認步驟二可上傳相關文件申請)。           |
| ②已有EMS正式管編者,於 <u>申報中心網站</u> 申請 |
| 新增帳號(點選「資訊查詢→程序表單下載            |
| 」・下載「網路申報帳號密碼申請表單」・            |
| 完成填寫並檢附相關資料後,以發文方式向            |
| 當地環保局提出申請),取得帳號密碼後,            |
| 登入填具基本資料,即可開始於申報中心網            |
| 頁,進行線上申報作業。                    |

行政院環境保護署 Environmental Protection Administration Excutive Yuan, R.O.C.(Taiwan)

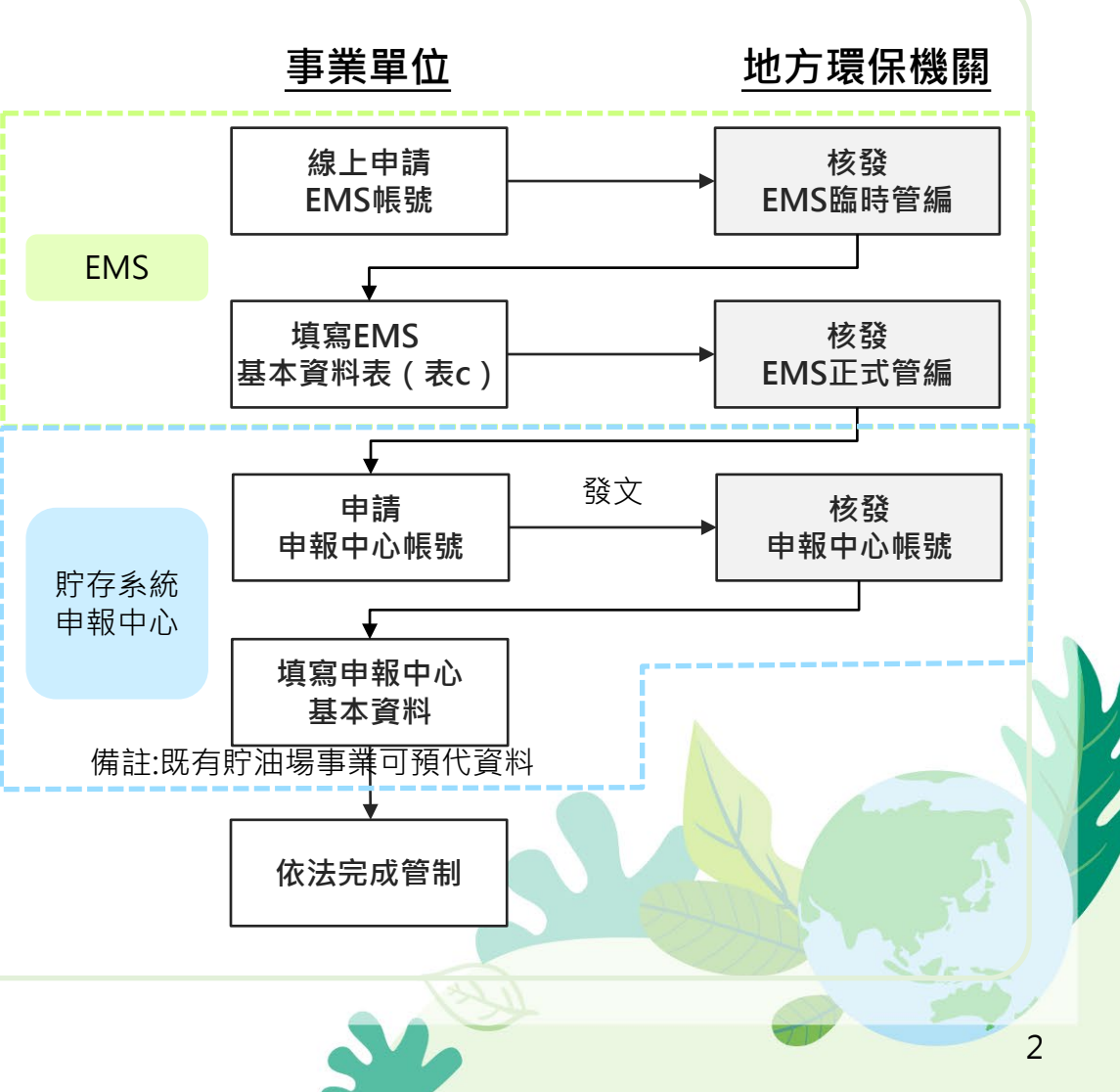

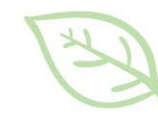

#### 環境保護許可管理系統EMS (管制編號/設置計畫書/完工報告書申請)

## 【EMS】環境保護許可管理系統

最新 消息NEWS

现保許可称合相關資料,說明會變解,與答集,污染法向團績對說明影片(另

因應設價維護,於109年12月14日(星期一)16時起至18時暫停服務,(另開新

E 2020-12-31

E 2020-12-08

開新視夜)

▲ 業者登入 4、環保機構登入 希田首頁

差異點

5.元代行費方式、課業所 表先以門技巧以利用公司

Messages

瑗保許可官子化作業

官子化洗程

以自然人愿意 - 南江

原許可申

精洁用

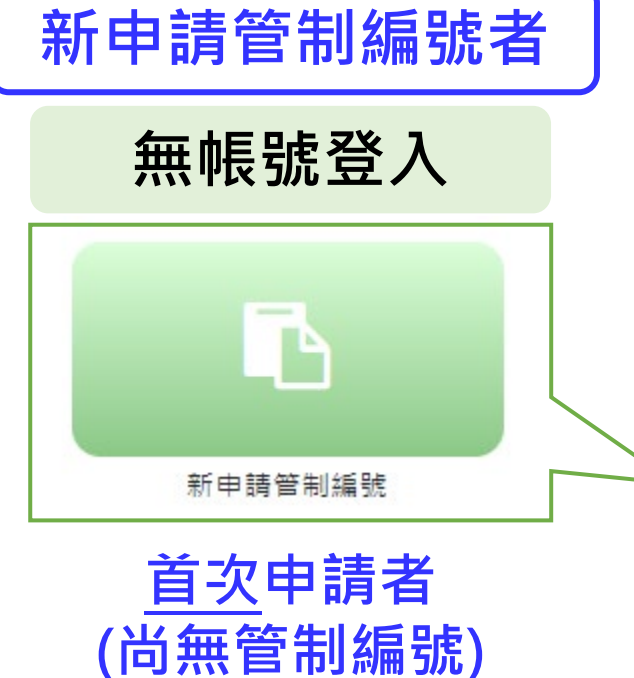

**吂政院**環境保護署

**Environmental Protection Administration** Excutive Yuan, R.O.C.(Taiwan)

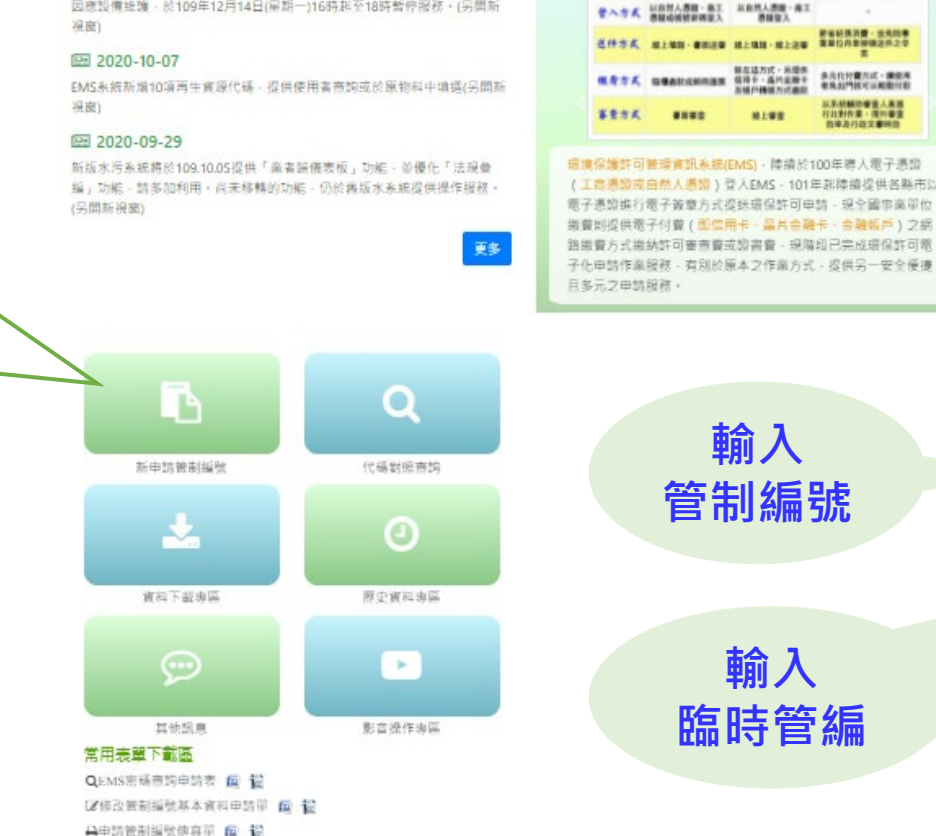

⊖EMS報號申請表(環保機關專用) @ 🎬

→管制編號核發系統輻號申請表 😭 记

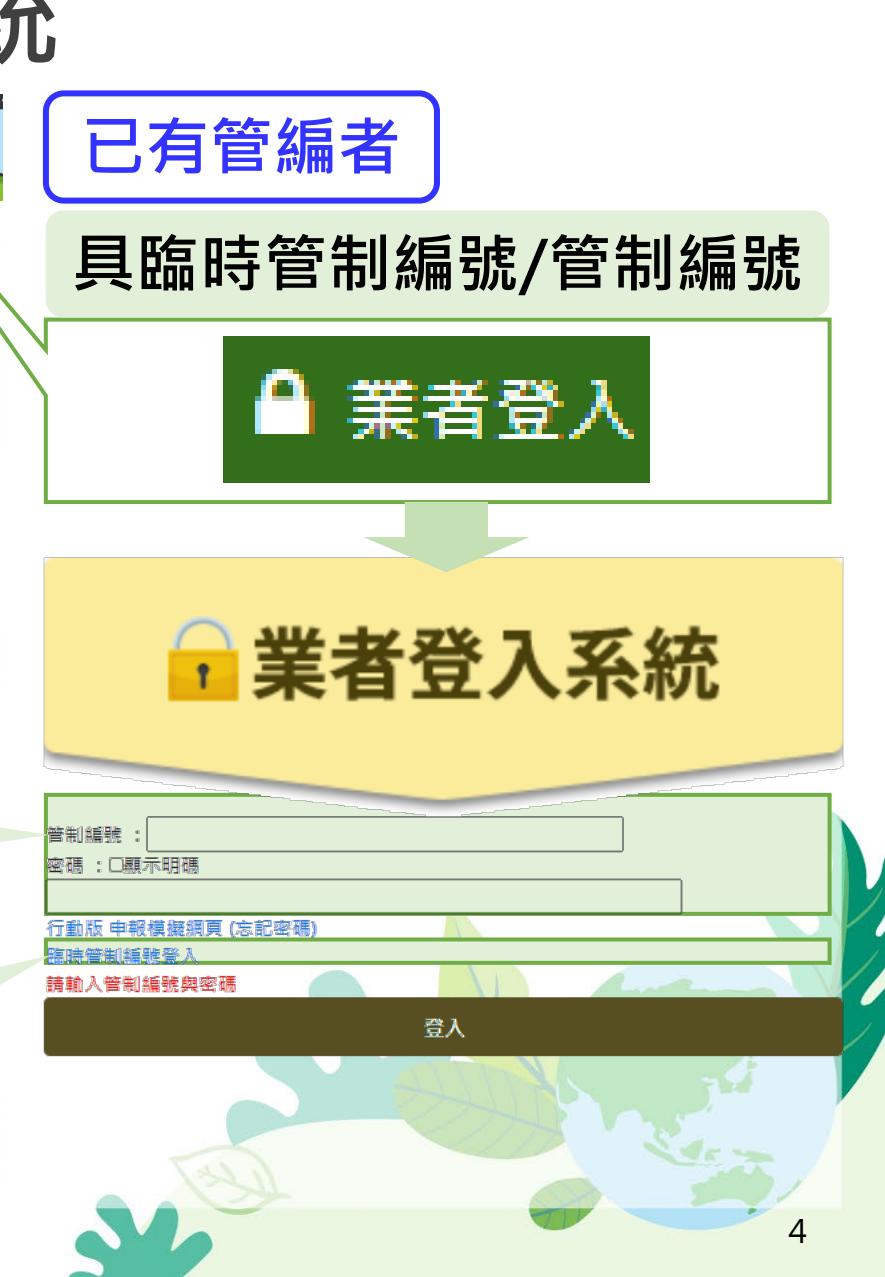

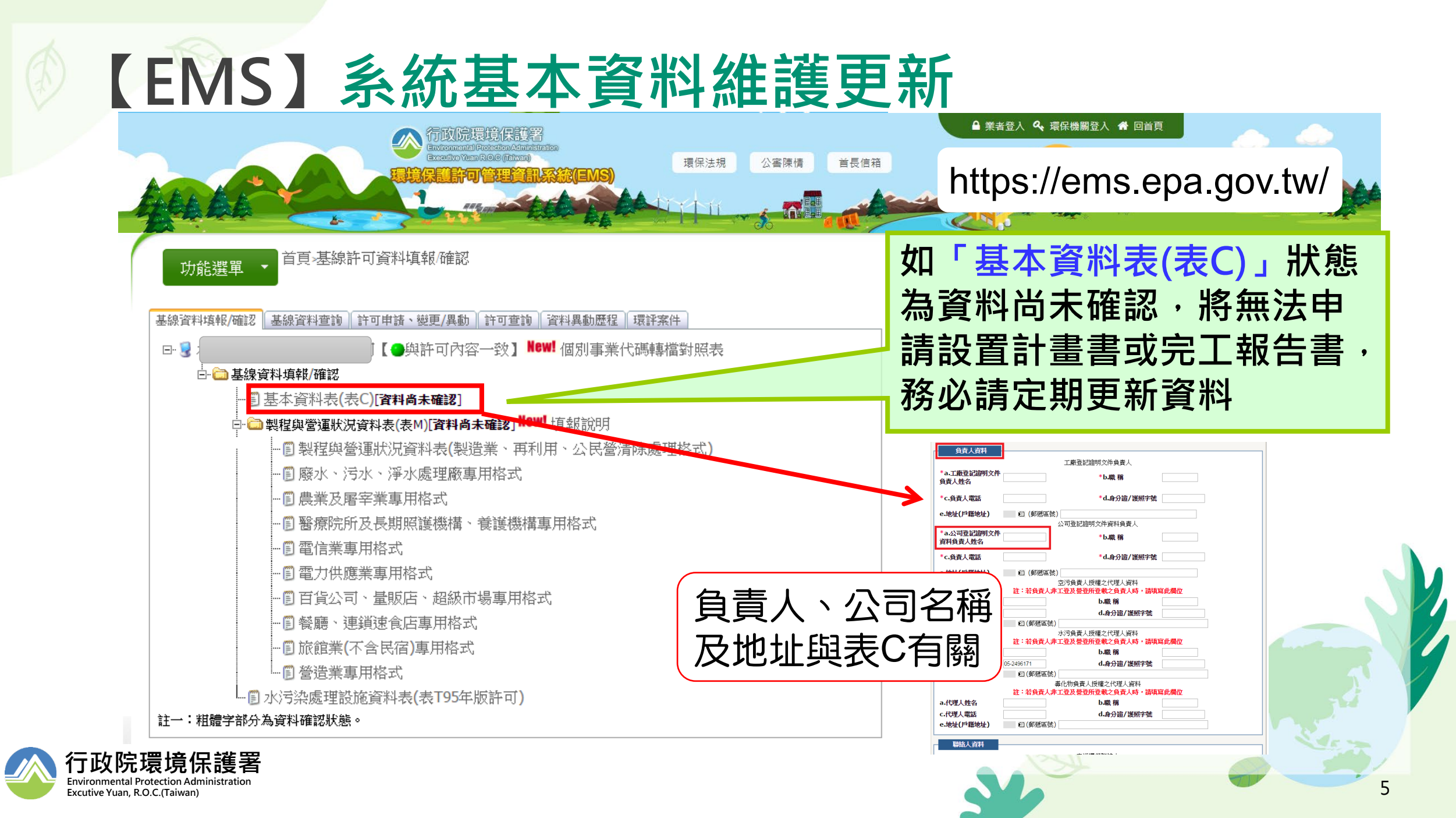

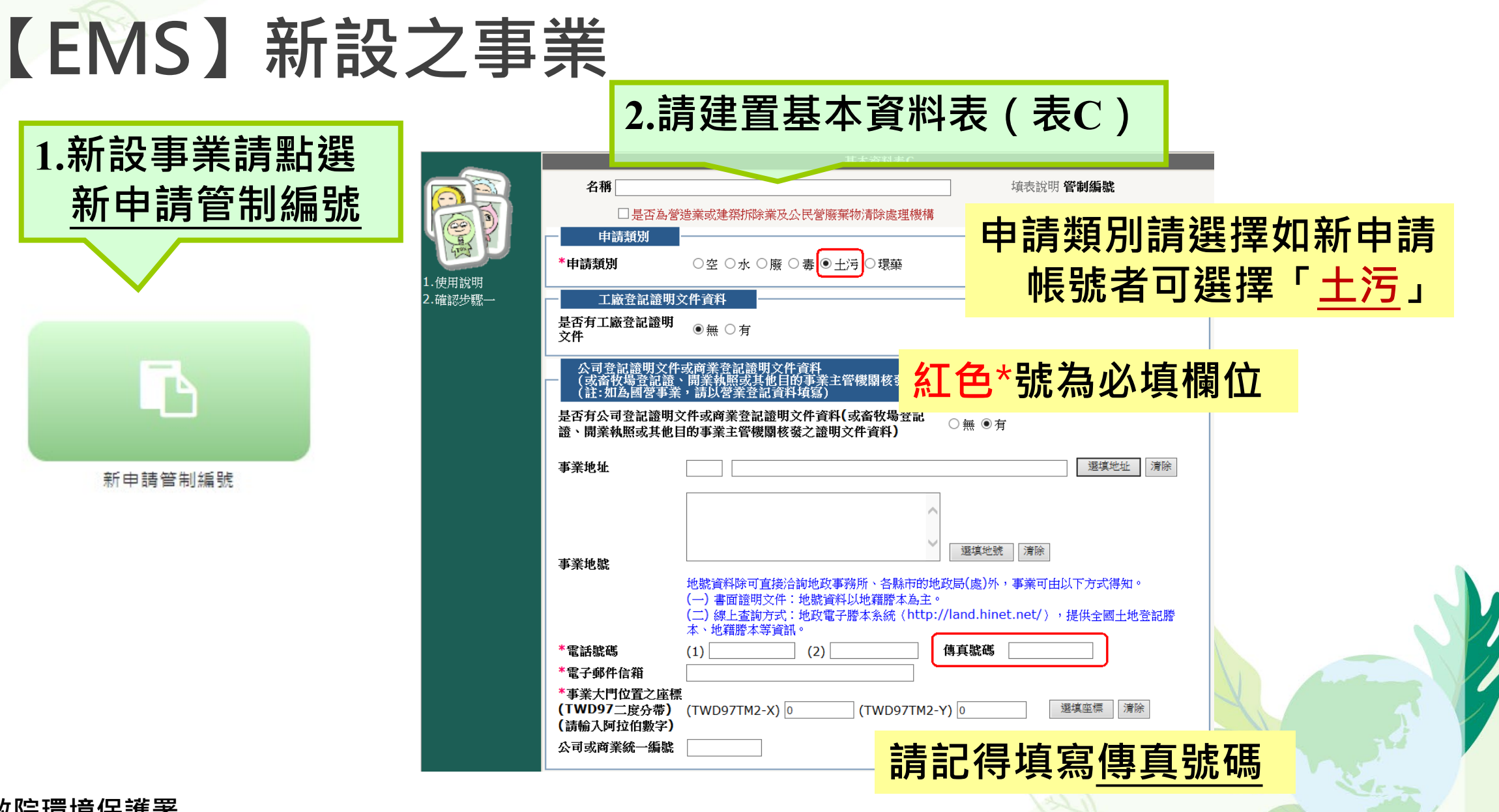

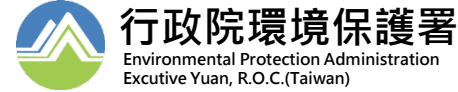

#### 【EMS】新設之事業

**Environmental Protection Administration** 

Excutive Yuan, R.O.C.(Taiwan)

| ▲ ÷≠ 7+     |                                                                                                    |                              | 基本資料表C                                                                                                    |
|-------------|----------------------------------------------------------------------------------------------------|------------------------------|----------------------------------------------------------------------------------------------------|
| 2.涙娃        | 當階廠(場)伸升 ○ 同工磁致却發明文性₩₩ ◎ 同八司登封發明文性容料₩₩ *實際廠(場)資料以值                                                                                                    |                              | 證照上傳                                                                                                    |
|             |                                                                                                    |                              | ····································                                                                                                    |
| <b>置基本</b>  | <b>首際廠(場)地址</b>                                                                                                    |                              | <b>附件上傳項目</b><br>*證號:                                                                                                    |
| 資料表<br>(表C) | 「際廠(場)地號<br>地號資料除可直接洽詢地政事務所、各縣市的地政局(處)外,專業可由以下方式得知。<br>(一)書面證明文件:地號資料以地籍辦本為主。<br>□) 經十合論方式: "此助資子關本多年。(http://land.hinet.net/),提供全國十並登記幣                                                                                                    | 1.使用說明<br>2.確認步驟一<br>3.確認步驟二 | 注意事項:<br>1.檔案以圖檔與PDF檔為主,只能接受gif,jpg,jpeg,png,bmp,doc,pdf格式<br>2.工廠登記編號請填入英數8碼,不需填寫其他符號<br>3.工廠登記證明文件與公司登記/商業登記證明文件資料,需擇一上傳檔案<br>※容容、水、廢、素、土污列營之裏業者:請倫貝工廠發記證明文件、營利專業發記證、公司執照證明文件或其他目的裏 |
|             | *電話號碼     (1)     (2)     *傳真號碼                                                                                                    |                              | 業主管機關核發之證書向各地方環保局申請管制編號。<br>(1)一般事業單位:須檢附工廠登記證明文件,或其他目的事業主管機關核發之證明文件。(醫療機構:衛生署核可登記設                                                                                                   |
|             | *電子郵件信箱<br>(請填入電子信箱,管制編號申請通過後条統將自動發送信件通知業者)<br>* 富際廠(場)大門位置<br><u>全庫橋(TWD97二度</u><br>分帶)(請输入阿拉伯<br>数字)                                                                                                    |                              | 需檢附 <u>公司或工廠證明文件</u> ,如無法<br>提供請檢附負責人自分證或地方理保                                                                                                    |
|             | 環許狀態資料<br><b>* 是否環評:</b><br>」<br>」<br>】<br>」<br>、<br>」<br>」<br>」<br>」<br>」<br>」<br>」<br>」 |                              | 泥床明煤的 <u>只具入为力虚以地力堆床</u><br>巴朗去热叩女件                                                                                                    |
|             | 負責人資料         公司登記證明文件資料負責人           *a.公司登記證明文件         *h.融 稱                                                                                                    |                              | 「「一」「用」」」」「豆」「日」」、【十<br>(5)受託區埋以補幾、層車或其他非官線、溝梁清除未行台放流水標準乙廢(25)が乙區埋機傳:機具平央王官機關指定之                                                                                                    |
|             | 資料負責人姓名                                                                                                    |                              | 相關證明文件資料(廢(污)水排放地面水體許可證)。<br>(7)其他目的事業機構:檢具其他目的事業主管機關證明文件。<br>如有疑問,請洽行政院環保署管制中心0800-059-777或是當地環保局人員                                                                                  |
|             | e地址(戶籍地址)     ① (郵遞區號)       聯絡人資料     環保聯絡人                                                                                                    |                              |                                                                                                    |
|             | * a.姓名 b.職利 * c.電話                                                                                                    |                              | 當您完成步驟一,步驟二欄位資料確認且無誤後,請按確認鍵,資料即進入送審狀態,資料送審後將無法修改,請務必再次<br>確認資料正確性,審核完成將已電子郵件通知                                                                                                    |
|             | d. 手破     * C.電子信相     T.身分證/ 這無字號       g.代建人姓名     h.代理人職稱     i.代理人電話號碼                                                                                                    |                              | 資料申報完成送出                                                                                                    |
|             | 驗證碼(4碼英文大小寫不區分)<br>7<br>瑞經                                                                                                    |                              | 上一頁                                                                                                    |
| 行政          | 院環境保護署                                                                                                    |                              |                                                                                                    |

#### 【EMS】新設之事業 新設事業完成填寫表C即可取得臨時管編,日後利用此「臨時管編」登入進行 相關資料修正及申請

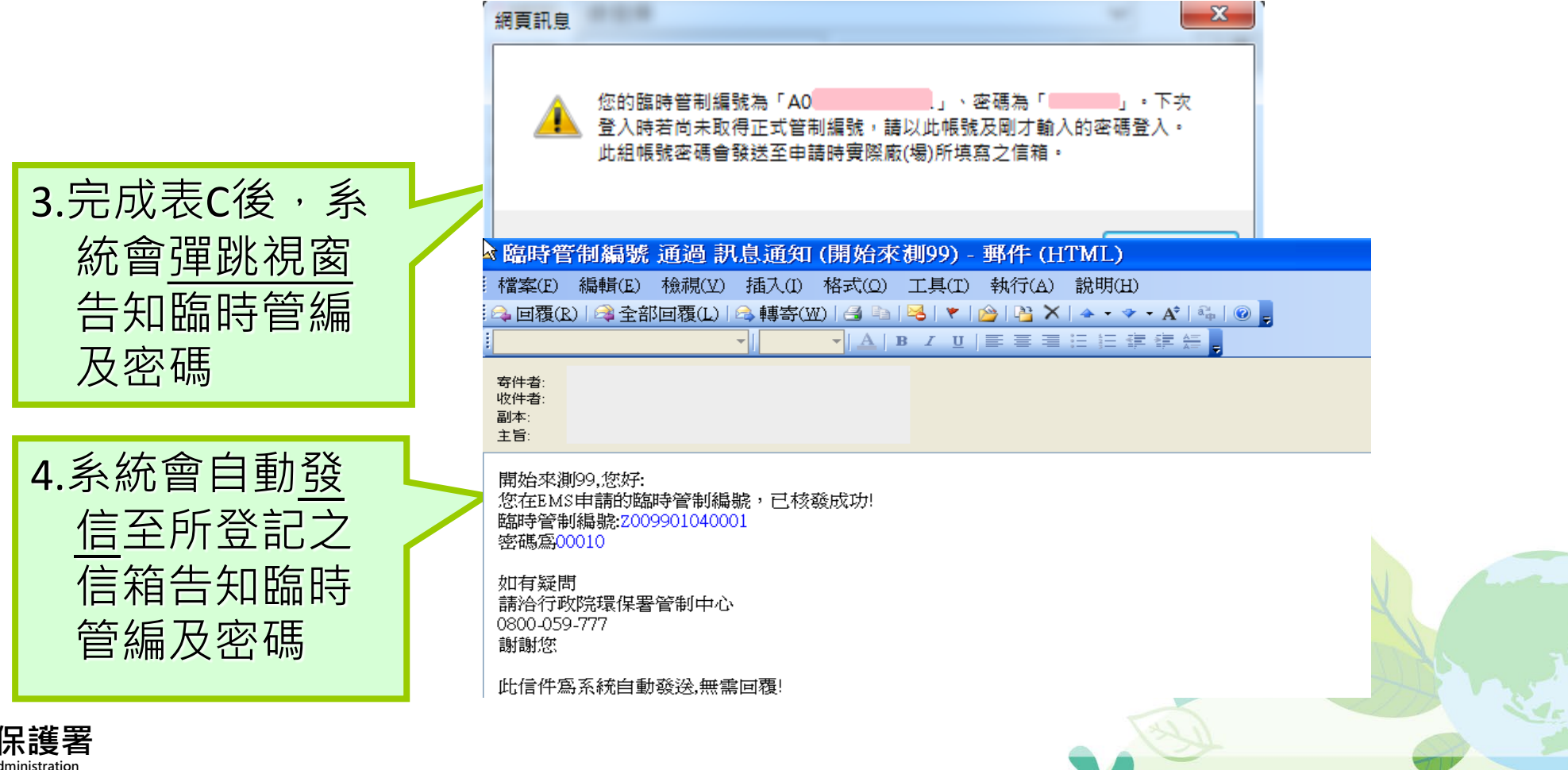

行政院環境保護署 Environmental Protection Administration Excutive Yuan, RO.C.(Taiwan)

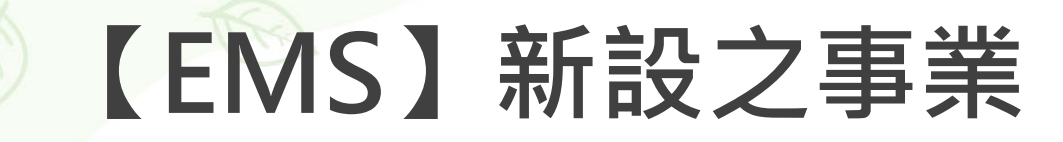

#### 「臨時管編」登入進行設置計畫書及完工報告書申請

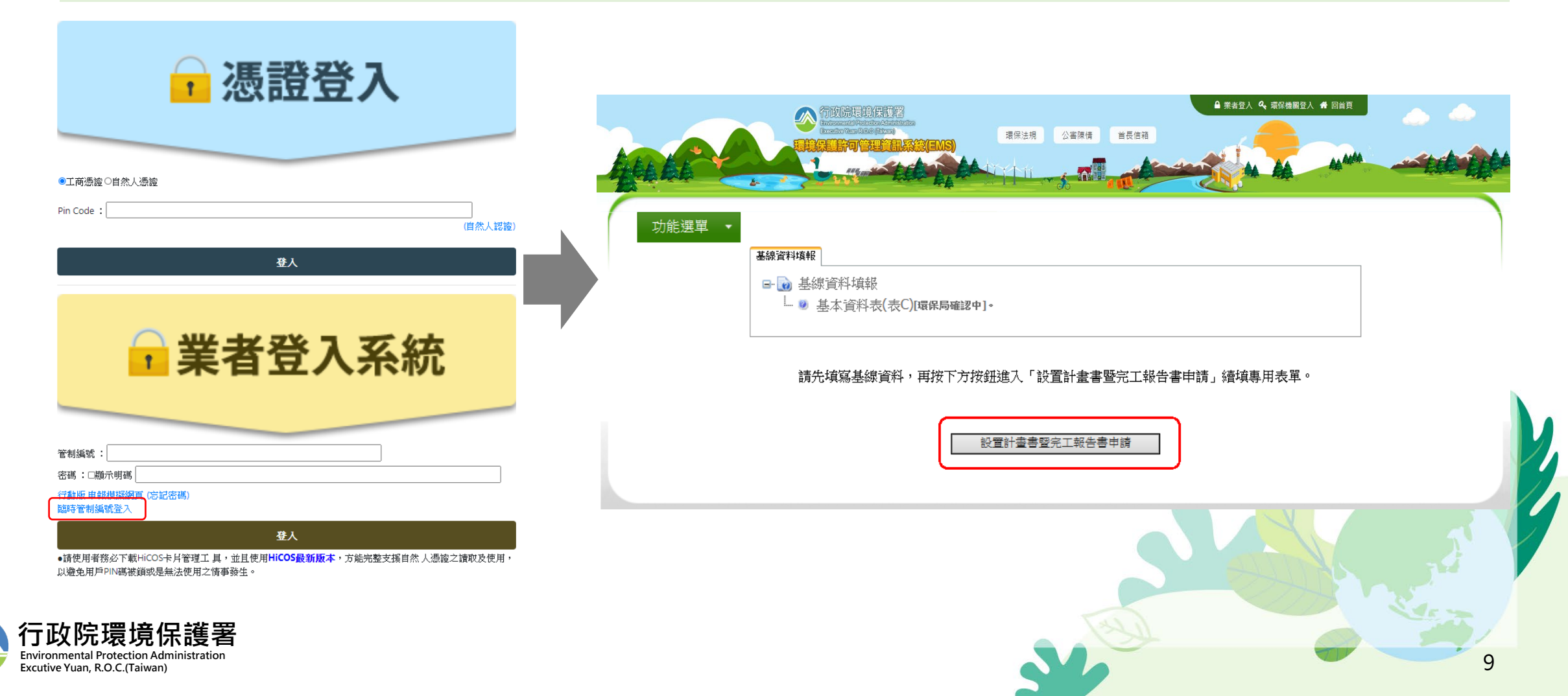

#### 【EMS】既設地下儲槽系統事業

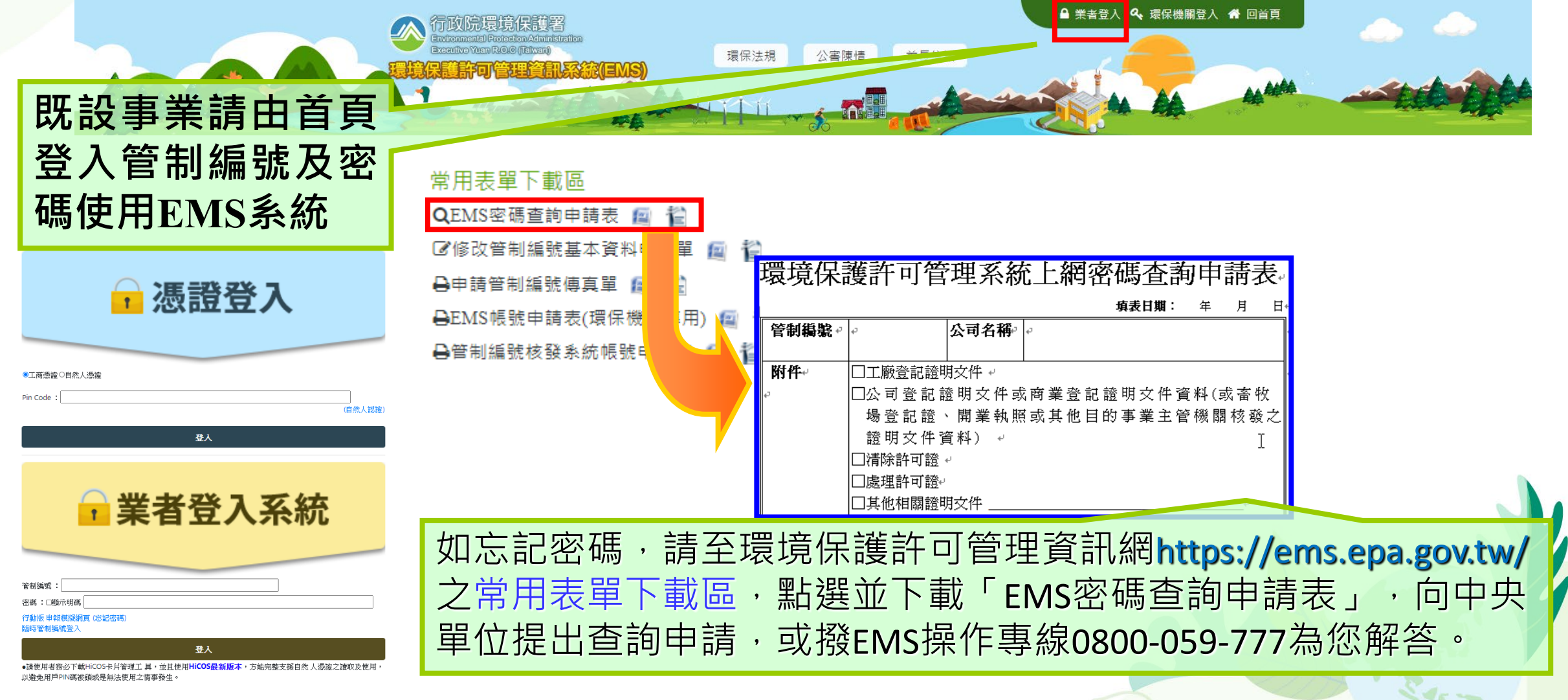

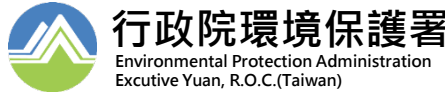

# 【EMS】已設置貯存系統事業

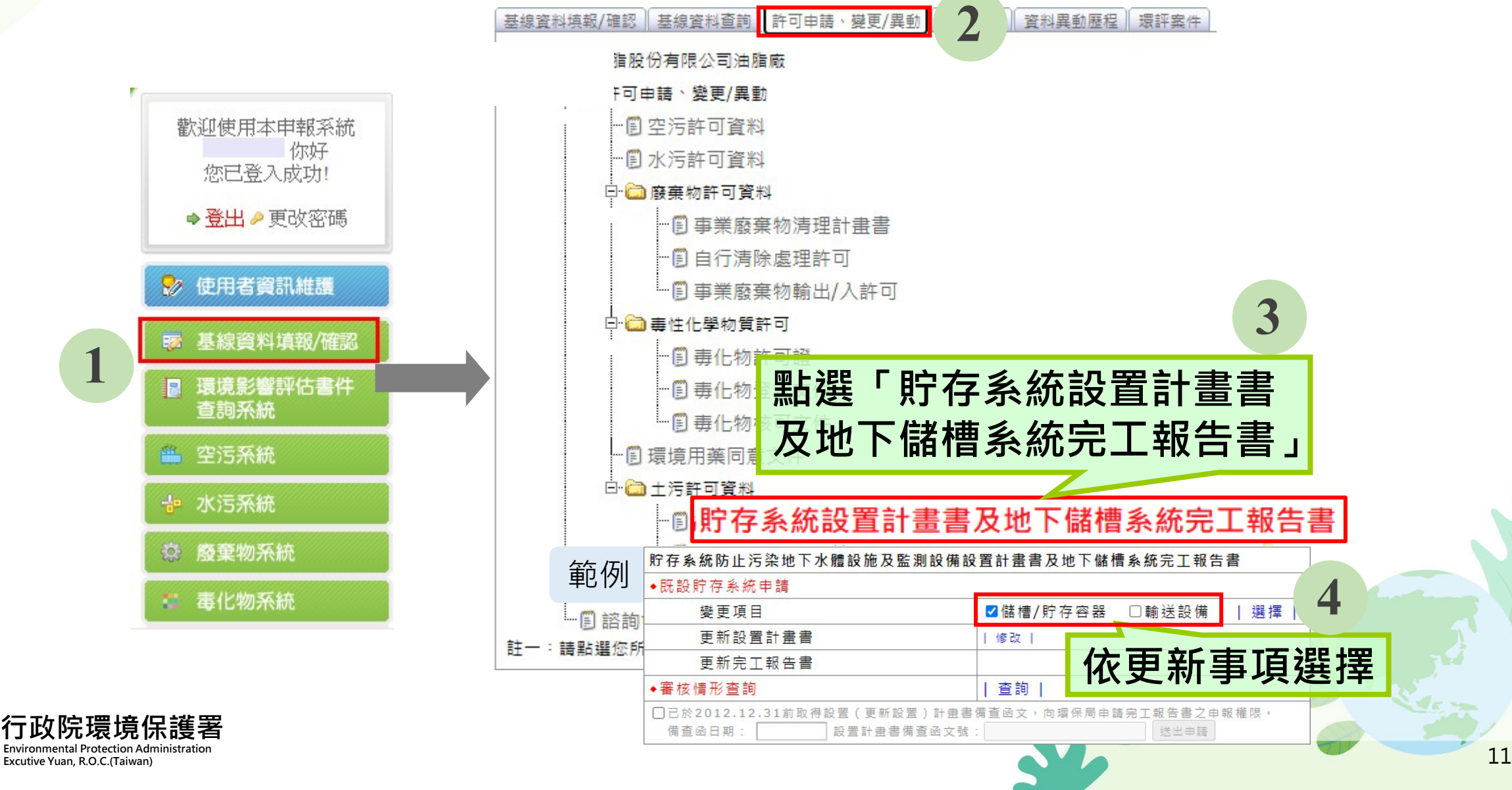

#### 請務必完成填寫表C, 才能繼續申請設置計 畫書與完工報告書

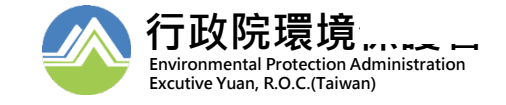

# 【EMS】申報設置計畫書

#### 貯存系統防止污染地下水體設施及監測設備設置計畫書

|     | 35 /W0 175 11 7 |                |                                         |                                                    |                              |            |                            |      |               |       |              |
|-----|-----------------|----------------|-----------------------------------------|----------------------------------------------------|------------------------------|------------|----------------------------|------|---------------|-------|--------------|
| 設置  | 第一章<br>計畫摘要     | 第二章<br>興建時程    | 第三章<br>地下儲槽系統防止污染<br>地下水體設施之規劃          | 第四章<br>地上儲槽系統防止污染<br>地下水體設施之規劃                     | 第五章<br>一定規模之貯存容<br>汚染地下水體設施; | 器防止<br>之規劃 | 第六章<br>地上、地下儲槽系<br>監測設備之規劃 | 統    |               |       |              |
| 昌列  | 印第一章資           | 料              |                                         |                                                    |                              |            |                            |      |               |       |              |
|     | 事業及環保           | 設施規劃機構         | 博基本資料                                   |                                                    |                              |            |                            |      |               |       |              |
|     | 附件 1.1-         | 1 事業機構負        | a. 責人身分證影本正面                            |                                                    |                              |            | ?                          |      |               |       |              |
|     | 附件 1.1-         | 2 事業機構員        | a.<br>責人身分證影本反面                         |                                                    |                              |            | ?                          |      |               |       |              |
| 1 1 | 附件 1.1-         | 3 事業機構/:       | 負責人印鑑                                   |                                                    |                              |            | ?                          |      |               |       |              |
| 1.1 | 附件 1.1-         | 4 受委辦之環        | 假保設施規劃機構負責人身的                           | 分證影本正面                                             |                              |            | ?                          |      |               |       |              |
|     | 附件 1.1-         | 5 受委辦之環        | ¦保設施規劃機構負責人身。                           | 分證影本反面                                             |                              |            | ?                          |      |               |       |              |
|     | 附件 1.1-         | 6 受委辦之環        | ₿保設施規劃機構 <mark>/</mark> 負責人印            | 鰮                                                  |                              |            | ?                          |      |               |       |              |
| -   | 附件 1.1-         | 7 受委辦之環        | <sub>懪</sub> 保設施規劃機構商業登記                | 證明文件影本                                             |                              |            | ?                          |      |               |       |              |
| 1.2 | 防止污染地           | 下水體設施及         | <sub>廴監測設備摘要表</sub>                     |                                                    |                              |            |                            |      |               |       |              |
|     | 地理位置置           | 與水文地質資         | 11日本 11日本 11日本 11日本 11日本 11日本 11日本 11日本 |                                                    |                              |            |                            |      |               |       |              |
| 1.3 | 附件 1.3-         | 1 地籍套繪圖        | 1                                       |                                                    |                              |            | ?                          |      |               |       |              |
|     | 附件 1.3-         | 2 設置區周圍        | 【250公尺航照圖                               |                                                    |                              |            | ?                          |      |               |       |              |
|     | 附件 1.3-         | 3 繪製位置圖        |                                         |                                                    |                              |            | ?                          |      |               |       |              |
|     | 貯存系統之           | 設置計畫、傷         | 着槽及容器數目 <u>、容量及儲</u>                    | 存物質種類                                              |                              |            |                            |      |               |       |              |
| 1.4 | 附件 1.4-         | <u>1</u> 貯存系統之 | 2.設置計畫平面圖                               |                                                    |                              |            | ?:                         |      |               |       |              |
|     | 附件 1.4-         | 2 貯存系統之        | 2.設置計畫立面圖                               |                                                    |                              |            | ?                          |      |               |       |              |
| 1.5 | 平面配置置           |                | -                                       |                                                    |                              |            |                            |      |               |       |              |
|     | 附件 1.5-         | 1 平面配置置        |                                         |                                                    |                              | _          | ?                          |      |               |       |              |
| 1.6 | 目的争業王           | 管機關核准書         | #建或更新文件影本                               |                                                    |                              | ÷主         | <b>法审财</b> 士               | 」÷主, | $\frac{1}{2}$ | エット   | 古 영          |
|     | 附件 1.6-         | 1 核准壽建或        | 7.更新文件影本                                |                                                    |                              | 词          | 化頁际中                       | ] 词  | 小谷江           | 些1丁ノ  | 具舄           |
| 1.7 | 建照飘照又           | (作影本)          |                                         |                                                    |                              | - 7        | ╓╴╧╗╻╧╴╔╧                  |      | 5-1.4         | シュー 両 |              |
|     | 附1年 1./-        | 1 建照飘照文        | 「什影本」                                   |                                                    |                              | <u> </u>   | 催訟項舄                       | 元    | <b>浴後</b> ,   | 言語    | <b>沾</b> ( ) |
| 1.8 | 工裝汚架評           | 1. 山腹注法師       | 貞科<br>  仕畑本立体別路内子主体                     | 8.88家本林五六八六郎士()                                    | 上線に計合別に開作)                   |            |                            |      |               |       |              |
|     | PN 1+ 1.8-      | 1 工 壊 汚 架 計    | ↑111 詞旦及傾測貞科或王管(<br>[]]:                | <sup>展開</sup> 番単核リイ公メ影本()<br>編輯、圖:瀏覽、 <b>別</b> :未M | 工場/方架(烟測取古)<br>11入           |            | ' 止式提                      | 迗    | 全環份           | 长后_   | 175          |
|     |                 |                |                                         |                                                    |                              |            |                            |      |               |       |              |

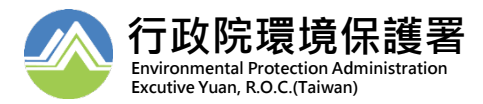

回上一頁

│正式提送至環保局│

#### 【EMS】申報設置計畫書

|                                    | 美反壞保設肥規劃機備基本資料        |
|------------------------------------|-----------------------|
|                                    | 事業機構                  |
| * 腔 友 冬 佐                          |                       |
| 「灯仔奈処」<br>2細・                      | *負責人:                 |
| 負責人身分證<br>影本: 上傳檔案                 | 負責人身分證影本<br>(反): 上傳檔案 |
| 横/負責人印鑑: 上傳檔案                      |                       |
| * 貯存系统<br>地址:                      |                       |
| <mark>≭</mark> 貯存系統<br>地號 <b>:</b> |                       |
| *貯存系統 04-<br>連絡電話:                 | *貯存系統<br>             |
| *公司名稱:                             | ]                     |
| *公司地址:                             | 選填地址                  |
| *公司電話:                             | *公司傅真:                |
| 受到                                 | 委辦之環保設施規劃機構           |
| 機構名稱:                              | 負責人:                  |
| 負責人身分證<br>影本: 上傳檔案                 | 負責人身分證影本<br>(反): 上傳檔案 |
| 機構/負責人<br>印鑑: 上傳檔案                 |                       |
| 商業登記證<br>明文件字號:                    | 進行各表單欄位填寫             |
| 機構地址:                              | 三一完成填寫後·點選儲存          |
|                                    |                       |

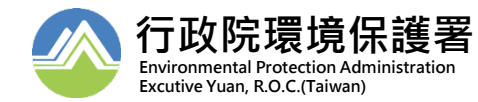

# 【EMS】申報設置計畫書

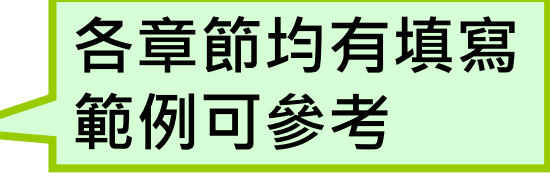

15

填寫範例 3.2 地下儲槽系统之型式、材質、防蝕措施及其設計圖調 地下儲槽 事業請依各章節內容填寫,所 非腐蝕材料 設置儲槽或輸送設備之型式或 非腐蝕材質型式: 玻璃纖維強化塑膠材質(FRP)( □ 單層 雙層 其他經國家認可材質 措施。本章節儲槽或輸送設備 保護鋼材 至少勾選1項防止腐蝕措施型式 保護鋼材型式: √ 句 啻 不 道 雷 物 智 型 不遵雷物皆材智: 式 翌乙烯 (PE 玻璃纖維(FRP) 輸送設備 其他經國家認可材質 材 ✓ 非腐蝕材料 裝設陰極防蝕系統 質 1. 選用型式: 非腐蝕材質型式 及 ☑ 犠牲陽極( ☑ 絴陽極棒 二基它 接頭 < □ 非全國輸送設備 防 □加壓電流 玻璃纖維材質輸送設備 🖉 可撓式軟管 蝕 型 2.儲槽障極防蝕系統配罟圖 榆視檔室 措 其他經國家認可之材質 施 具二次阻隔層保護 保護鋼材 材 質 保護鋼材型式 及 次阴隔層型式: 防 不道雷物智 設置外層阻隔物 蝕 內襯/塗料材質 措 (PE) 句票 □ 玻璃纖維(FRP) 句票 □ 其他經國家認可之材質 施 環氢樹脂 娶乙 烯酯 裝設陰極防蝕系統 1. 選用型式 資料填寫完成 細性竪胺酯 三其他 犧牲陽極( □ 鎂陽極棒 □ 鋅陽極棒 □ 其它 ) 設置雙層槽 加壓雷流 務必點選儲存 設置內層阻隔物 輸送設備陰極防蝕系統配置圖 1. 輸送設備設計圖 檢視檔案 設計 設計 儲槽設計圖檢視檔案 儲存 取消 圖說 圖說 2. 輸送設備配置圖 檢視檔案

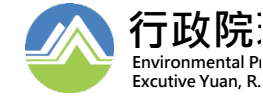

#### 【EMS】上傳檔案功能說明

Excutive Yuan, R.O.C.(Taiwan)

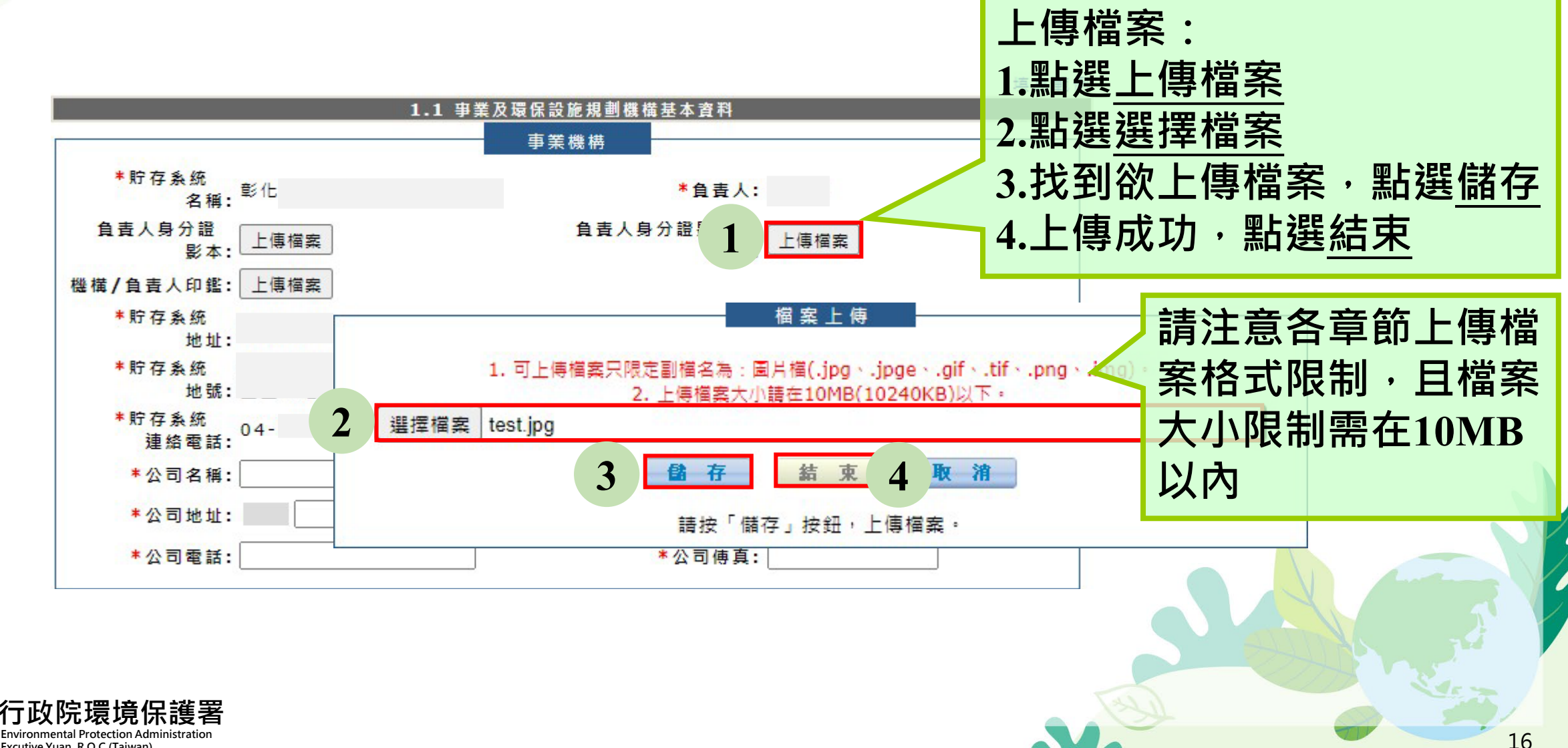

#### 【EMS】申報完工報告書

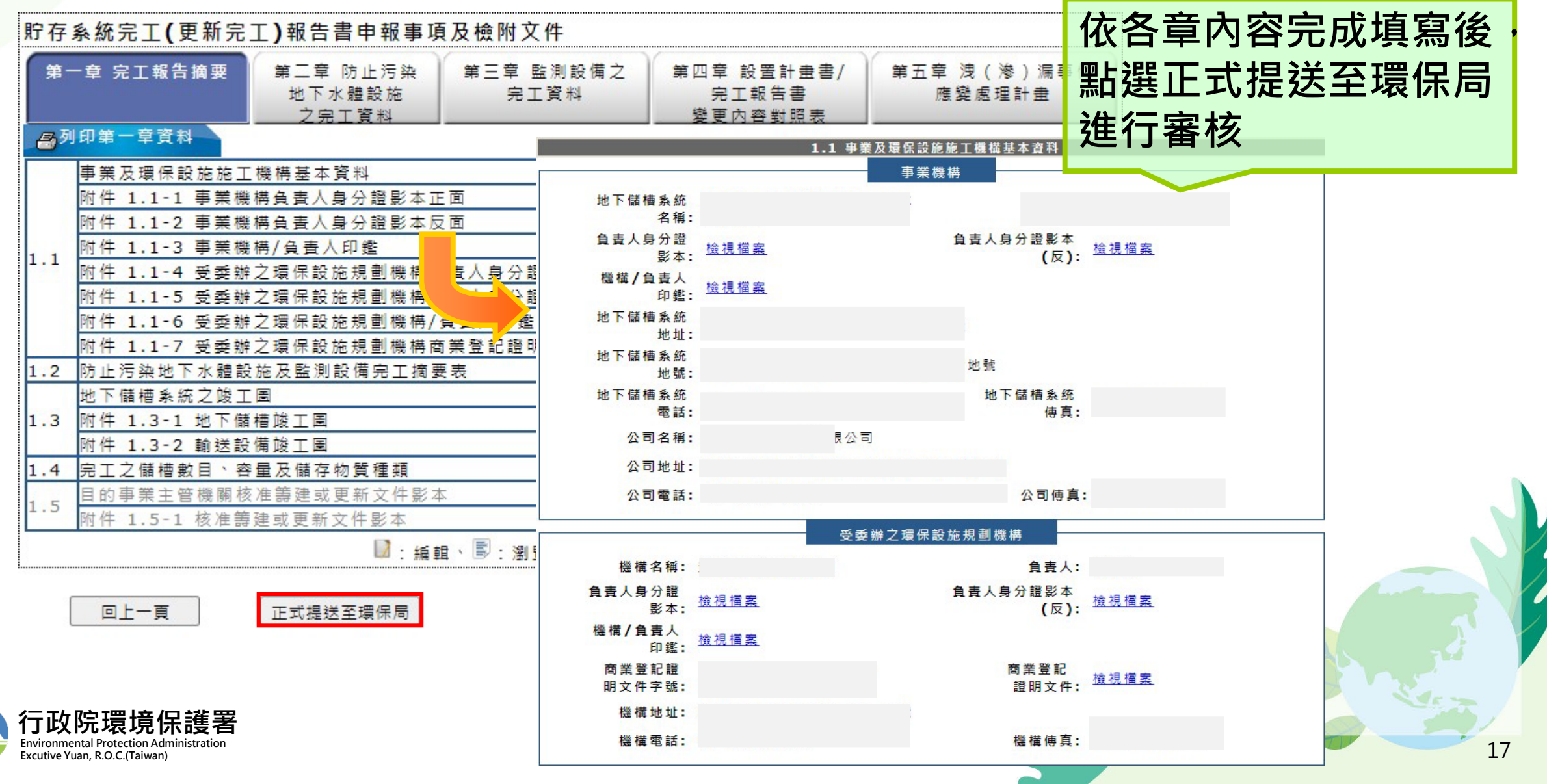

#### 【EMS】填寫注意事項

**Environmental Protection Administration** 

Excutive Yuan, R.O.C.(Taiwan)

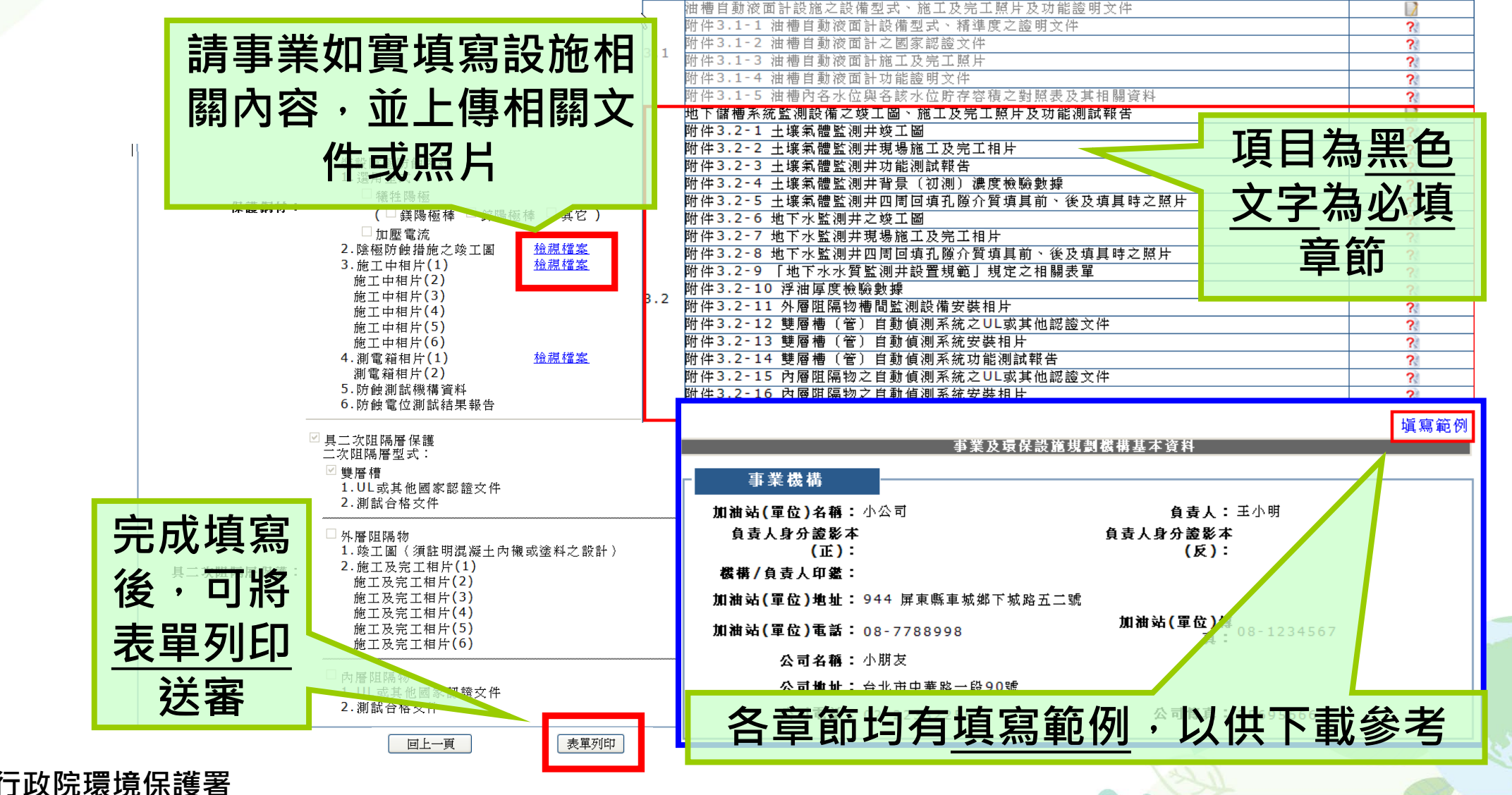

## 【EMS】列印注意事項

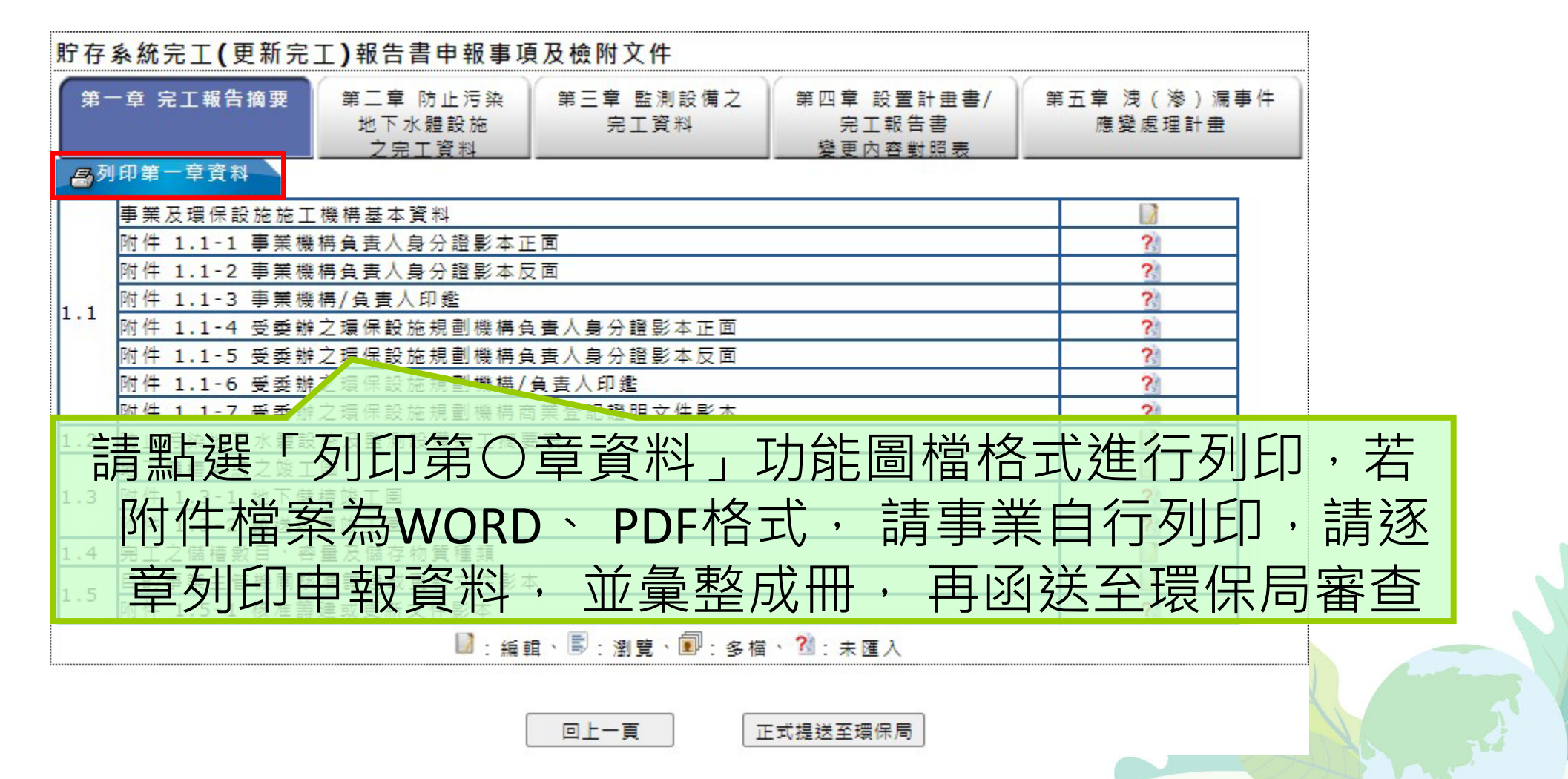

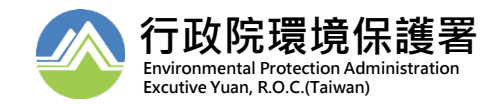

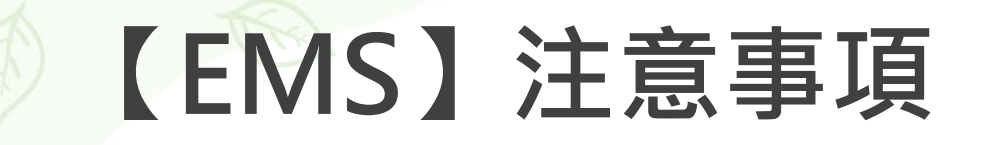

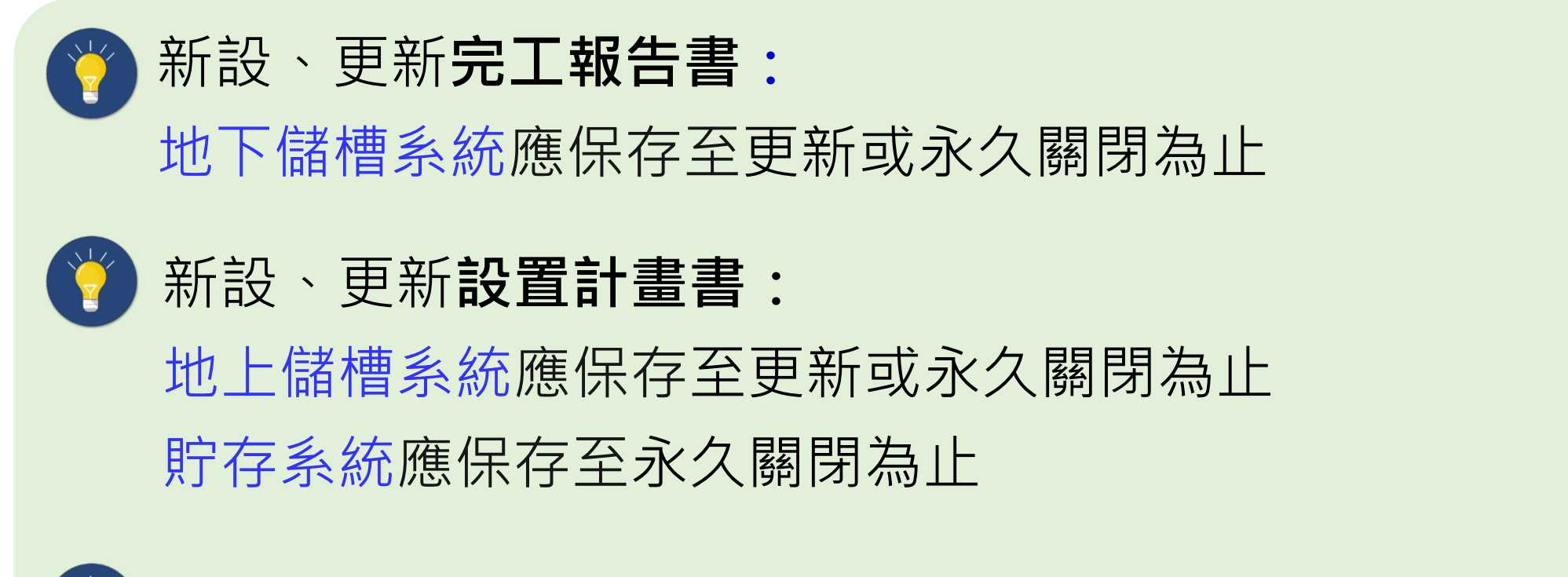

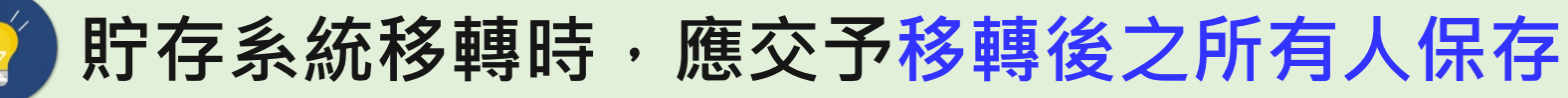

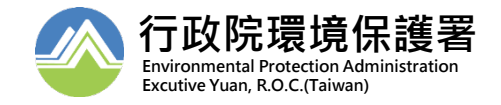

## 【EMS】管制編號申請

E 2020-12-31

E 2020-12-08

開新視夜)

祖商)

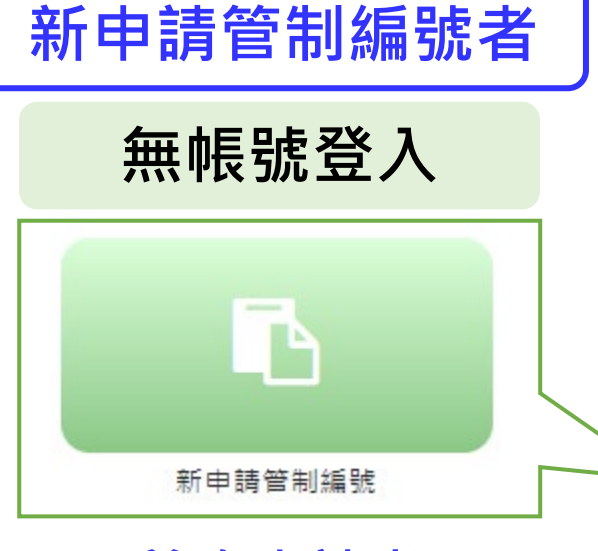

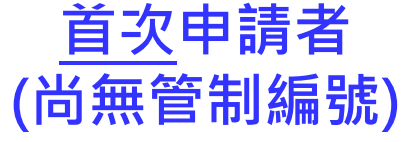

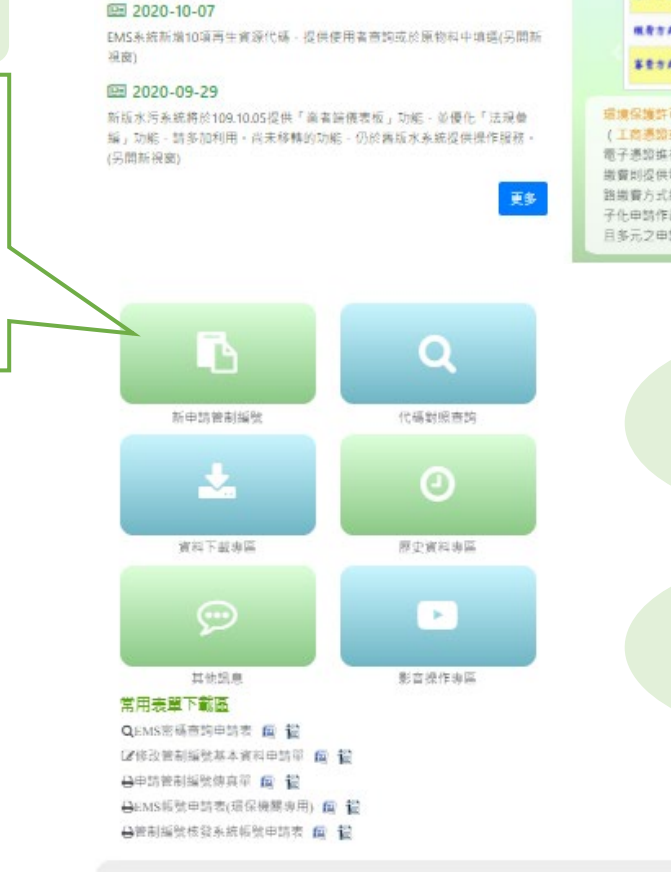

最新 消息NEWS

现保許可称合相關資料,說明會變解,與答集,污染法向團績對說明影片(另

因應設價維護,於109年12月14日(星期一)16時起至18時暫停服務,(另開新

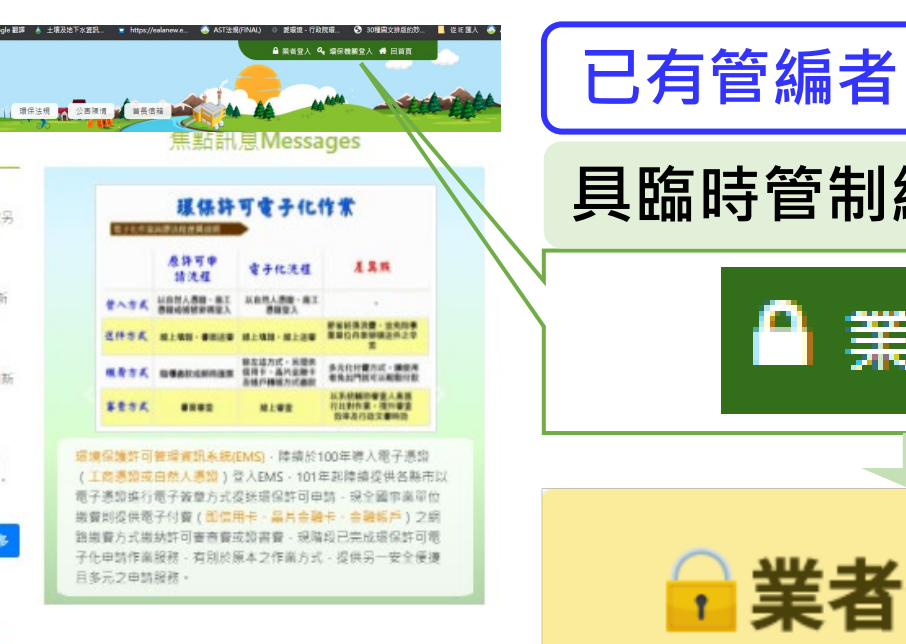

輸入

輸入

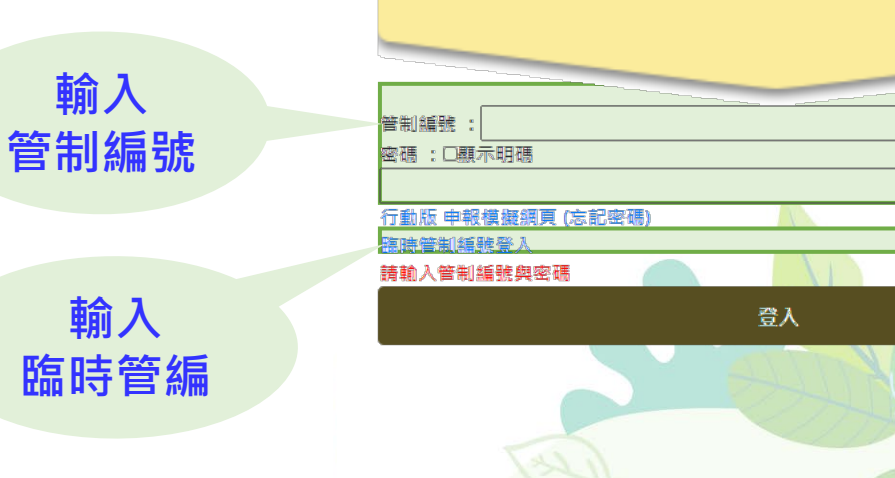

具臨時管制編號/管制編號

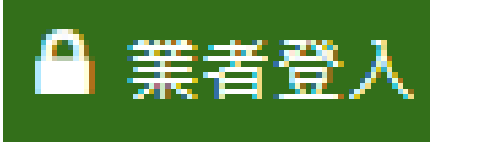

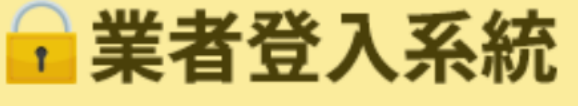

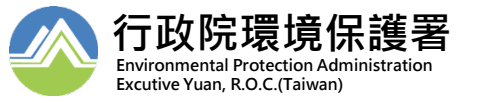

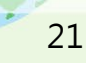

## 【EMS】新申請管制編號之事業

1.新設事業請點選 新申請管制編號

名稱 填表說明 **管制編號** □ 是否為營造業或建築拆除業及公民營廢棄物清除處理機構 如新申請管制編號 申請類別 \*申請類別 ○空 ○水 ○廢 ○ 毒 ● 土污 ○ 環藥 者可選擇「土污」 使用說明 2.確認步驟一 工廠登記證明文件資料 是否有工廠登記證明 ● 毎 ○ 有 文件 公司登記證明文件或商業登記證明文件資料 (或畜牧場登記證、開業執照或其他目的事業主管機關核 (註:如為國營事業,請以營業登記資料填寫) 紅色\*號為必填欄位 是否有公司登記證明文件或商業登記證明文件資料(或畜牧場<mark>登記</mark> ○無●有 譇、開業執照或其他目的事業主管機關核發之證明文件資料) 事業地址 選填地址 清除 選填地號 清除 事業地號 地號資料除可直接洽詢地政事務所、各縣市的地政局(處)外,事業可由以下方式得知。 (一)書面證明文件:地號資料以地籍謄本為主。 (二)線上查詢方式:地政電子謄本系統(http://land.hinet.net/),提供全國土地登記謄 本、地籍謄本等資訊。 雷話脫碼 傳真號碼 (1)(2) \*電子郵件信箱 \*事業大門位置之座標 (TWD97二度分帶) (TWD97TM2-X) 0 選填座標 清除 (TWD97TM2-Y) 0 (請輸入阿拉伯數字) 公司或商業統一編號 請記得填寫傳真號碼

2.請建置基本資料表(表C)

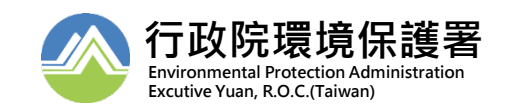

#### 【EMS】新申請管制編號之事業

| <b>.</b> ÷≠ 7+  |                                                                                                    |                              | 基本資料表C                                                                                                    |
|-----------------|----------------------------------------------------------------------------------------------------|------------------------------|----------------------------------------------------------------------------------------------------|
| 2.              | <b>當際廠(場)地址</b> 〇 同工廠登記證明文件地址 · 同公司登記證明文件資料地址 * <b>『院廠(場)資料</b> 必填                                                                    |                              |                                                                                                    |
| 置基本             | <b>嘗際廠(場)地址</b> 選填地址 清除                                                                                                    | (O)                          | *類別: 請選擇     ✓       *證號:     瀏覽 上傳                                                                                                    |
| 資料表<br>(表C)     | (際廠(場)地號<br>地號資料除可直接洽詢地政事務所、各縣市的地政局(處)外,事業可由以下方式得知。<br>(一)書面證明文件:地號資料以地籍謄本為主。<br>(二)線上查詢方式:地放電子謄本条統(http://land.hinet.net/),提供全國土地登記謄 | 1.使用說明<br>2.確認步驟一<br>3.確認步驟二 | 注意事項,<br>1.檔案以圖檔與PDF檔為主,只能接受gif,jpg,jpeg,png,bmp,doc,pdf格式<br>2.工廠登記編號請填入英數8碼,不需填寫其他符號<br>3.工廠登記證明文件與公司登記/商業登記證明文件資料,需擇一上傳檔案<br>※受空、水、廢、毒、土污列管之事業者:請檢具工廠登記證明文件、營利事業登記證、公司執照證明文件或其他目的事 |
|                 | 本、地雜謄本等資訊。<br>*電話號碼 (1) (2) *傳真號碼 (1)                                                                                                 |                              | 業主管機關核發之證書向各地方環保局申請管制編號。<br>(1)一般事業單位:須倫附丁歐登記證明文件,或其他日的事業主管機關核發之證明文件。(醫療機構:衛生要核可登記級                                                                                                   |
|                 | *電子郵件信箱 (請填入電子信箱,管制編號申請通過後系統將自動發送信件通知業者)                                                                                              |                              |                                                                                                    |
|                 | * 首際廠(場)大門位置<br>之座標(TWD97二度<br>分帯)(請輸入阿拉伯                                                                                             |                              | 需                                                                                                    |
|                 | 數字)           環評狀態資料                                                                                                    |                              | 提供請檢附負責人身分證或地方環保                                                                                                    |
|                 | <ul> <li>* 是否環許:</li></ul>                                                                                                    |                              | 局開立證明文件                                                                                                    |
|                 | 公司登記證明文件資料負責人       *a.公司登記證明文件       資料負責人姓名                                                                                         |                              | (b)受託愿理以補設、層車家其他非管線、溝渠清除未付合放流水標準乙撥(汚)水乙愿埋機構:機具甲央王官機關指定之相關證明文件資料(廢(汚)水排放地面水體許可證)。                                                                                                    |
|                 |                                                                                                    |                              | (7)其他目的事業機構:檢具其他目的事業主管機關證明文件。<br>如有疑問,請洽行政院環保署管制中心0800-059-777或是當地環保局人員                                                                                                    |
|                 |                                                                                                    |                              |                                                                                                    |
|                 | 環保聯絡人<br>* a.姓名 b.職 稱 * c.電話                                                                                                    |                              | 當您完成步驟一,步驟二欄位資料確認且無誤後,請按確認鍵,資料即進入送審狀態,資料送審後將無法修改,請務必再次                                                                                                    |
|                 | d.手機     * e.電子信箱     f.身分證/護照字號       g.代理人姓名     h.代理人職稱     i.代理人電話號碼                                                              |                              | 確認資料正確性,審核完成將已電子郵件通知                                                                                                    |
|                 | 驗證碼(4碼英文大小寫不區分)                                                                                                    |                              |                                                                                                    |
|                 | 同新                                                                                                    |                              | 上一頁                                                                                                    |
| (二) (二) (二) (二) | ·陀理培尔维罗                                                                                                    |                              |                                                                                                    |

23

1」以防氓児休运名 Environmental Protection Administration Excutive Yuan, R.O.C.(Taiwan)

#### 【EMS】新申請管制編號之事業 新設事業完成填寫表C即可取得臨時管編,日後利用此「臨時管編」登入進行 相關資料修正及申請

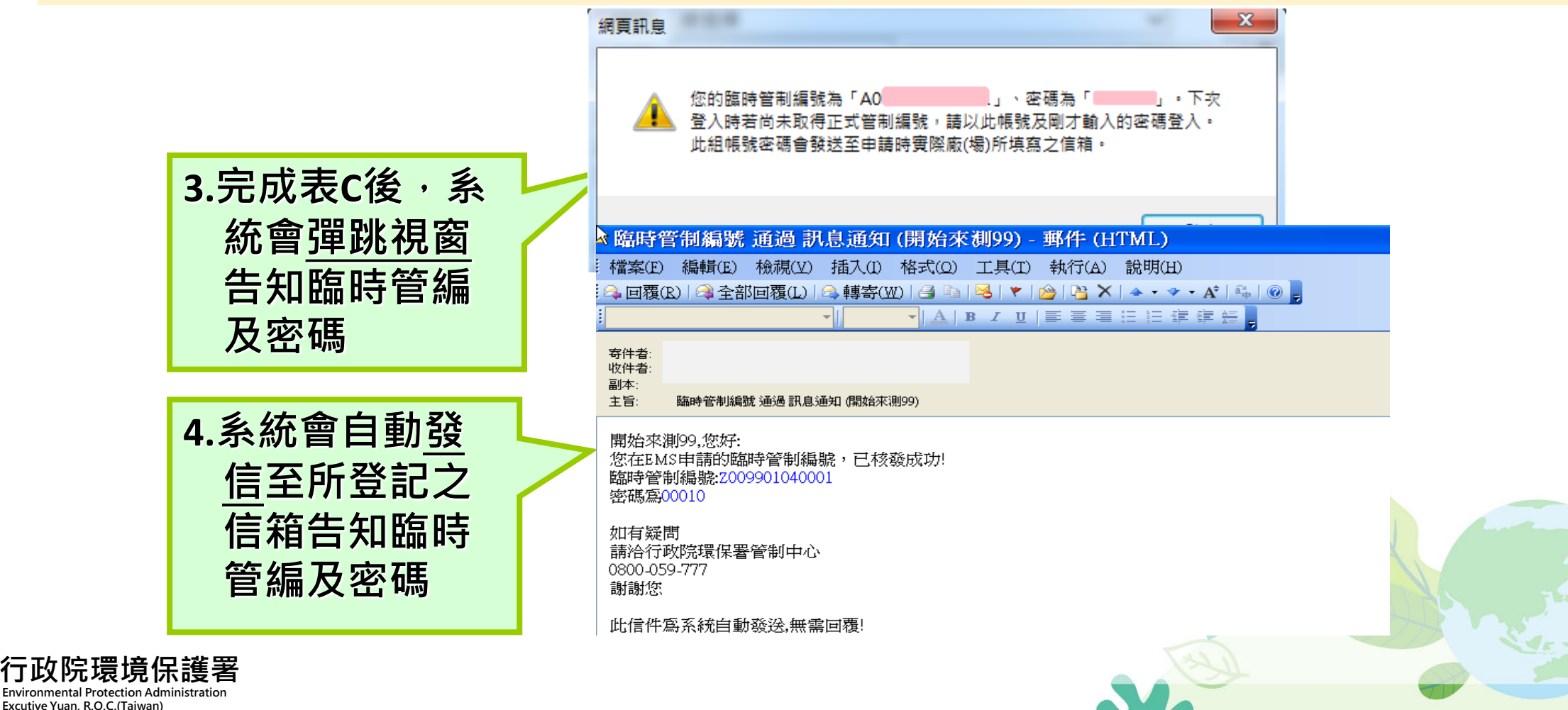

#### 【EMS】臨時管編或正式管編登入

#### 「臨時管編」登入進行設置計畫書及完工報告書申請

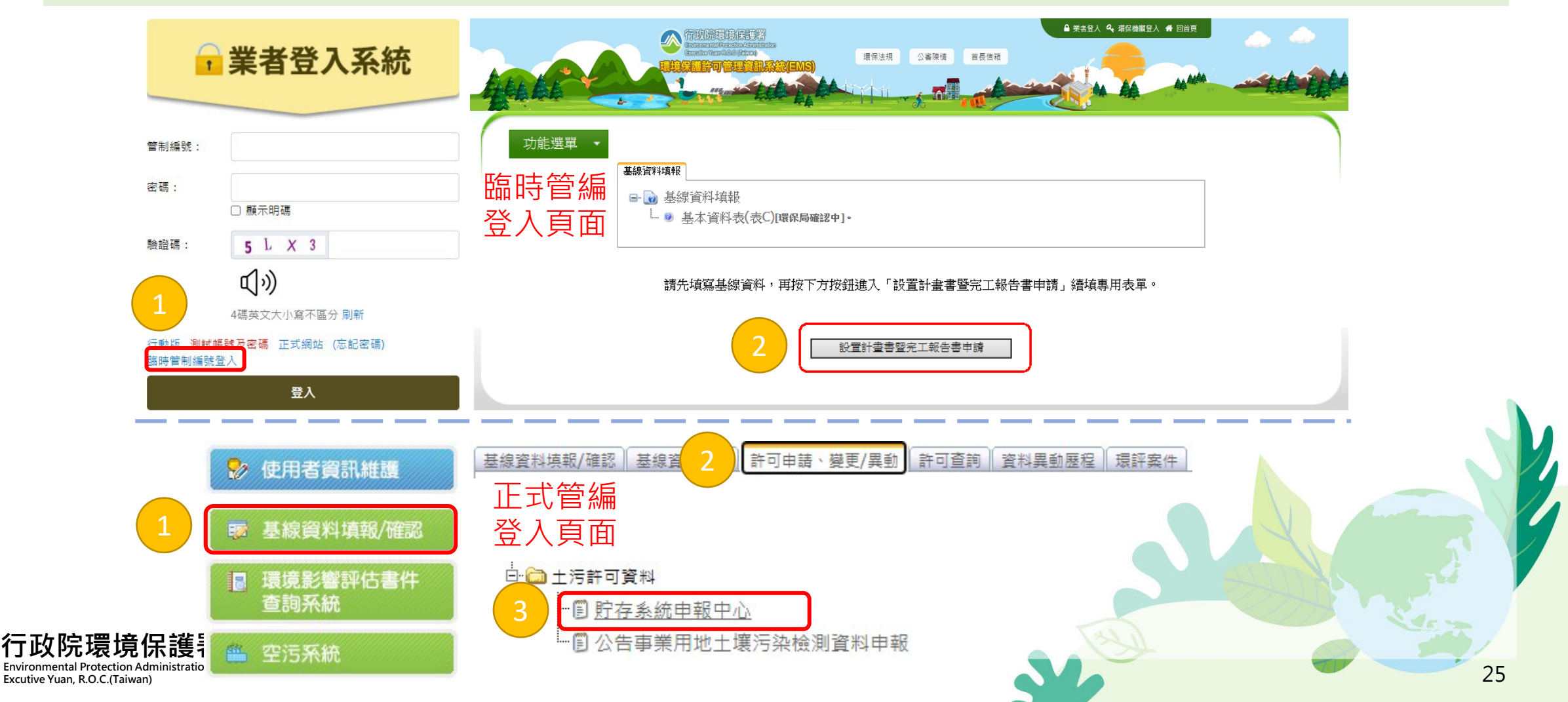

#### 【EMS】新申請管編之事業-設置計畫書申請

 貯存系統防止污染地下水體設施及監測設備設置計畫書及地下儲槽系統完工報告書

 ・新設貯存系統申請

 設置計畫書

 設置計畫書

 ・取告書

 ・審核情形查詢

 已已於2012.12.31前取得設置(更新設置)計畫書備查函文號:

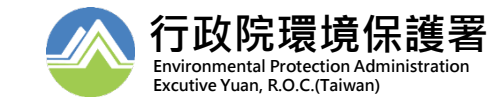

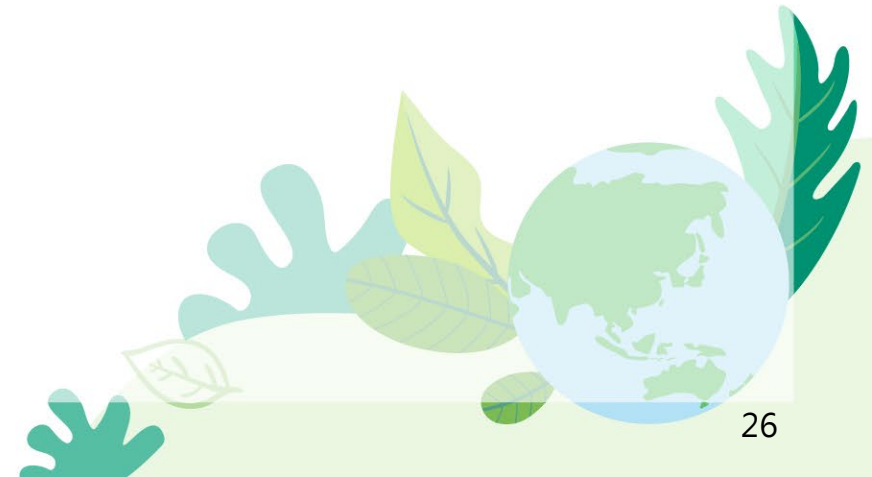

# 【EMS】新申請管編之事業-設置計畫書申請

貯存系統防止污染地下水體設施及監測設備設置計畫書

| 第一章<br>設置計畫摘要         | 第二章<br>興建時程           | 第三章<br>地下儲槽系統防止污染<br>地下水體設施之規劃                                                                                                    | 第四章<br>地上儲槽系統防止污染<br>地下水體設施之規劃                                                                                                    | 第五章<br>一定規模之貯存容器防止<br>污染地下水體設施之規劃                                                                                | 第六章<br>地上、地下儲槽系統<br>監測設備之規劃 |  |
|-----------------------|-----------------------|----------------------------------------------------------------------------------------------------|----------------------------------------------------------------------------------------------------|----------------------------------------------------------------------------------------------------|-----------------------------|--|
| <mark>马</mark> 列印第一章資 | 料                     |                                                                                                    |                                                                                                    | and the second second second second second second second second second second second second second second second |                             |  |
| 事業及環保                 | 設施規劃機構                | 博基本資料                                                                                                    |                                                                                                    |                                                                                                    |                             |  |
| 附件 1.1-               | 1 事業機構負               | 自責人身分證影本正面                                                                                                    |                                                                                                    |                                                                                                    |                             |  |
| 附件 1.1-               | 2 事業機構員               | i. 責人身分證影本反面                                                                                                    |                                                                                                    |                                                                                                    |                             |  |
| ,附件 1.1-              | 3 事業機構/               | 負責人印鑑                                                                                                    |                                                                                                    |                                                                                                    |                             |  |
| • 附件 1.1-             | 4 受委辦之環               | <mark>}</mark> 保設施規劃機構負責人身分                                                                                                    | }證影本正面                                                                                                    |                                                                                                    |                             |  |
| 附件 1.1-               | 5 受委辦之環               | <sub></sub> 保設施規劃機構負責人身夠                                                                                                    | }證影本反面                                                                                                    |                                                                                                    |                             |  |
| 附件 1.1-               | 6 受委辦之環               | 假保設施規劃機構/負責人印                                                                                                    | 鑑                                                                                                    |                                                                                                    | E.                          |  |
| 附件 1.1-               | 7 受委辦之環               | <sub>闌</sub> 保設施規劃機構商業登記計                                                                                                    | <sup></sup><br>1111日日本<br>1111日<br>1111日<br>11111<br>11111<br>11111<br>11111<br>11111<br>11111<br>1111 |                                                                                                    |                             |  |
| 2 防止污染地下水體設施及監測設備摘要表  |                       |                                                                                                    |                                                                                                    |                                                                                                    |                             |  |
| 地理位置區                 | 與水文地質資                | 1111日 1111日 1111日 1111日 1111日 1111日 1111日 1111日 1111日 1111日 1111日 1111日 111日 11101 11101 1101 1101 1101 1101 1101 1101 1101 1101 1101 1101 1101 1101 1101 1101 1101 1101 1101 1101 1101 1101 1101 1 |                                                                                                    |                                                                                                    |                             |  |
| 3 附件 1.3-             |                       |                                                                                                    |                                                                                                    |                                                                                                    |                             |  |
| 1.3-                  | 2 設置區周圍               | ■ 250公尺航照圖                                                                                                    |                                                                                                    |                                                                                                    |                             |  |
| 附件 1.3-               | 3 繪製位置圖               |                                                                                                    |                                                                                                    |                                                                                                    |                             |  |
| 貯存系統之                 | 設置計畫、儲                | 1.<br>着槽及容器數目、容量及儲7                                                                                                    | 字物質種類<br>                                                                                                    |                                                                                                    |                             |  |
| .4 附件 1.4-            | 1 貯存系統之               | 2.設置計畫平面圖                                                                                                    |                                                                                                    |                                                                                                    |                             |  |
| 附件 1.4-               | 2 貯存系統之               | 2.設置計畫立面圖                                                                                                    |                                                                                                    |                                                                                                    |                             |  |
| .5 平面配置置              | E.                    |                                                                                                    |                                                                                                    |                                                                                                    |                             |  |
| 附件 1.5-               | 1 平面配置圈               |                                                                                                    |                                                                                                    |                                                                                                    |                             |  |
| .6 目的事業主              | 5 目的事業主管機關核准籌建或更新文件影本 |                                                                                                    |                                                                                                    |                                                                                                    |                             |  |
| 附件 1.6-               | 附件 1.6-1 核准籌建或更新文件影本  |                                                                                                    |                                                                                                    |                                                                                                    |                             |  |
| .7 建照軌照文              | 件影本                   |                                                                                                    |                                                                                                    |                                                                                                    |                             |  |
| 附件 1.7-               | 1 建照執照文               | (件影本                                                                                                    |                                                                                                    |                                                                                                    | 2                           |  |
| .8 土壤污染評              | 估調重及檢測                | 川資料                                                                                                    |                                                                                                    |                                                                                                    |                             |  |
| 附件 1.8-               | 1 土壤污染評               | 4.116調查及檢測資料或主管構                                                                                                    | 8團審查核可乙公文影本(1                                                                                                    | 上堞污染檢測報告)                                                                                                    | 2                           |  |

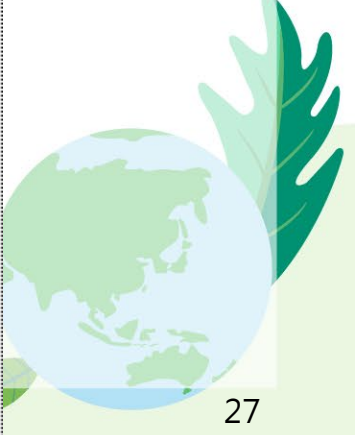

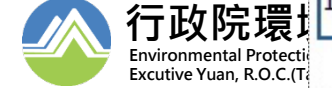

💹:編輯、圖:瀏覽、 📶:未匯入

#### 【EMS】新申請管編事業-完工報告書申請

| 貯存系統防止污染地下水體設施及監測設備設置計畫書及地下儲槽系統完工報告書             |                                  |  |  |  |  |  |
|--------------------------------------------------|----------------------------------|--|--|--|--|--|
| <ul> <li>新設貯存系統申請</li> </ul>                     |                                  |  |  |  |  |  |
| 設置計畫書                                            | 查詢                               |  |  |  |  |  |
| 完工報告書 1                                          | 申請                               |  |  |  |  |  |
| <ul> <li>●審核情形查詢</li> <li>2</li> </ul>           | 查詢                               |  |  |  |  |  |
| □已於2012.12.31前取得設置(更新設置)計畫書<br>備查函日期: 設置計畫書備查函文號 | 備查函文,向環保局申請完工報告書之申報權限。<br>: 送出申請 |  |  |  |  |  |

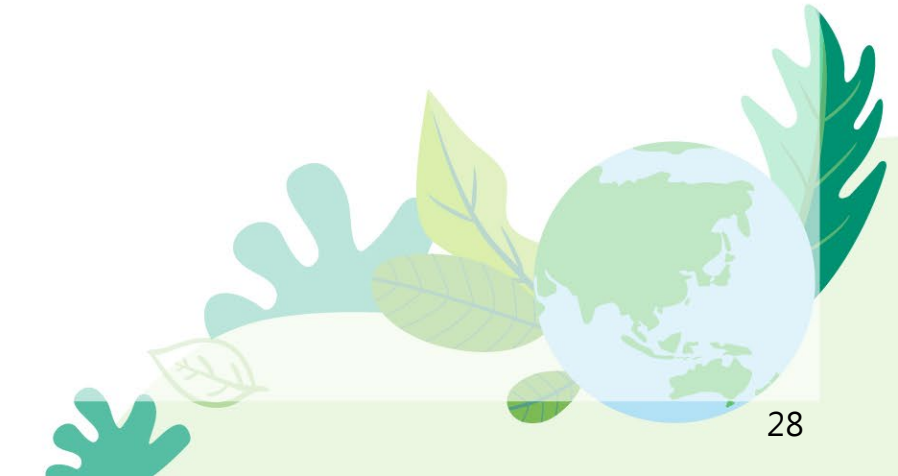

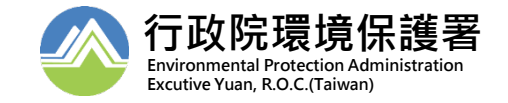

#### 【EMS】新申請管編事業-完工報告書申請

| 第一                       | ─章 完工報告摘要 第二章 防止污染    | 第三章 監測設備之  | 第四章 設置計畫書/ | 第五章 洩(滲)漏事件 |
|--------------------------|-----------------------|------------|------------|-------------|
|                          | 地下水體設施                | 完工資料       | 完工報告書      | 應變處理計畫      |
| -                        |                       |            | 變更內容對照表    |             |
| 日列                       | 印第一草資料                |            |            |             |
|                          | 事業及環保設施施工機構基本資料       |            |            |             |
|                          | 附件 1.1-1 事業機構負責人身分證影本 | 正面         |            | ?           |
|                          | 附件 1.1-2 事業機構負責人身分證影本 | ?          |            |             |
|                          | 附件 1.1-3 事業機構/負責人印鑑   | ?          |            |             |
| . 1                      | 附件 1.1-4 受委辦之環保設施規劃機構 | ?          |            |             |
|                          | 附件 1.1-5 受委辦之環保設施規劃機構 | ?          |            |             |
|                          | 附件 1.1-6 受委辦之環保設施規劃機構 | ?          |            |             |
|                          | 附件 1.1-7 受委辦之環保設施規劃機構 | 商業登記證明文件影本 |            | ?           |
| 1.2 防止污染地下水體設施及監測設備完工摘要表 |                       |            |            |             |
|                          | 地下儲槽系統之竣工圖            |            |            |             |
| .3                       | 附件 1.3-1 地下儲槽竣工圖      | ?          |            |             |
|                          | 附件 1.3-2 輸送設備竣工圖      |            |            | ?           |
| 1.4 完工之儲槽數目、容量及儲存物質種類    |                       |            |            |             |
| 5                        | 目的事業主管機關核准籌建或更新文件影    | 本          |            |             |
| 1.5                      | 附件 1.5-1 核准籌建或更新文件影本  |            |            | ?           |

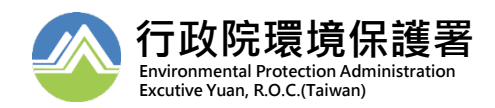